1.) Home Tab > My Account > ACH

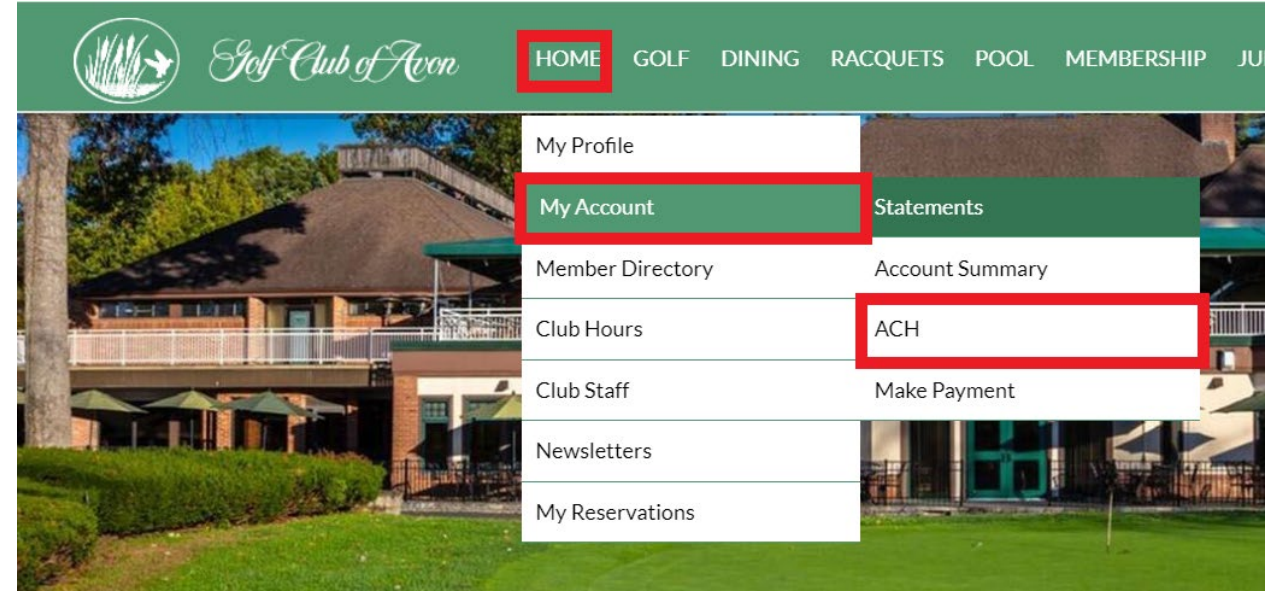

2.) Click Create New

## ACH-EFT Account

No ACH account found.

+ Create New

3.) Fill out the required information. If you want to sign up for Auto Payment check the box. Click Save to save all information.

## ACH-EFT Account

## **Account Information**

| Specify Type of Account:* |                                          | Bank Name                               |
|---------------------------|------------------------------------------|-----------------------------------------|
|                           | Primary Checking                         | John Smith Anywhere National Bank 1001  |
| Bank Name:*               |                                          | Pay to Order of:                        |
| Name on the Account: *    |                                          | 1:1234567891: 96 765 4321- 1001         |
| Routing Number:*          |                                          | l Bank Account Number<br>Routing Number |
|                           | (Please use check, not deposit<br>slip.) |                                         |
| Bank Account Number:*     |                                          |                                         |
| Account Description:      |                                          |                                         |
| Sign up for Auto Payment  |                                          |                                         |

4.) If you do not set up auto payment you will simply log in each month go to Home Tab > My Account > Statements/Make A Payment prior to the statements due date and click "Make a Payment" and follow the payment submit steps.

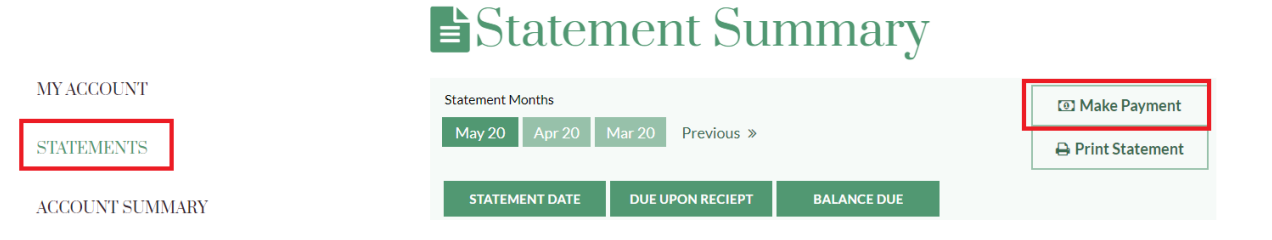